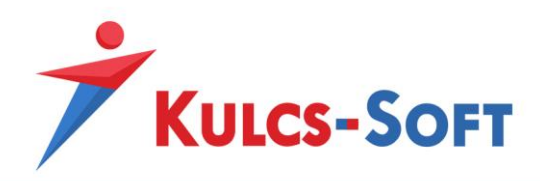

### NAV 1.1 MÓDOSÍTÁS GY.I.K.

Nav Online számla adatküldéssel kapcsolatos változásokhoz általános összefoglaló: https://www.kulcs-soft.hu/hirek/kobak-11-osszefoglalo

Az aktuális frissítést csak érvényes terméktámogatással rendelkező ügyfeleink érik el!

## 1., A technikai felhasználó érvényesítése/mentése hibára fut TLS 1.2-re vonatkozó hibaüzenettel. Mi a teendő?

Engedélyezni kell a szükséges a protokollt, a Windows operációs rendszer Internetbeállítás menüjében.

Ennek beállításához elő kell hívni az engedélyezhető protokollok listáját a Vezérlőpult / Internetbeállítás menüpont "*Speciális*" részében és bepipálni a TLS 1.2 protokoll használatát:

| 🚡 Internet - tulajo                | lonságok                             |                           |                                  | ?                    | ×     |
|------------------------------------|--------------------------------------|---------------------------|----------------------------------|----------------------|-------|
| Általános                          | Biztonság                            | Ada                       | tvédelem                         | Tarta                | lom   |
| Kapcsolatok                        |                                      | Programok                 |                                  | Speciális            |       |
| Beállítások                        | meztetés nem bi:                     | ztonságos                 | módra váltásk                    | or                   | ^     |
| Figyel                             | meztetés nem eg<br>meztetés, ha PO   | gyező tanú<br>ST-küldés i | sítványcím ese<br>olvan zónára v | etén*<br>/an átirány |       |
| Fokoz                              | ottan védett üze<br>ált Windows-bite | emmód eng                 | edélyezése*<br>iedélyezése*      | ,                    |       |
| Natív                              | XMLHTTP-támog                        | atás enged                | lélyezése                        |                      |       |
| Nem b                              | iztonságos képe<br>0 használata      | k blokkolás               | a vegyes tarti                   | alom esetér          |       |
| Titkosi                            | ított lapokat ne r<br>0 használata   | mentsen a l               | emezre                           |                      |       |
|                                    | 1 használata                         |                           |                                  |                      |       |
| TLS 1.                             | 2 használata                         |                           |                                  |                      |       |
| A Java                             | s<br>asolt helyek enge               | edélyezése                |                                  |                      | ~     |
| <                                  |                                      |                           |                                  | >                    |       |
| * A számítógép                     | ) újraindítása utá                   | in lép érvé               | nybe                             |                      |       |
|                                    |                                      | Speciális                 | s beállítások vi                 | sszaállítása         | 1     |
| Az Internet Explor                 | rer beállításainak                   | visszaállíta              | ása                              |                      |       |
| Az Internet Exp<br>állítása.       | lorer beállításain                   | nak alaphel <sup>,</sup>  | yzetbe "                         | Alaphelyzet          |       |
| Csak akkor ajár<br>állapotban van. | lott ezt tennie, ł                   | na a böngé                | sző használha                    | tatlan               |       |
|                                    |                                      |                           |                                  | _                    |       |
|                                    |                                      | ОК                        | Mégse                            | Alk                  | almaz |

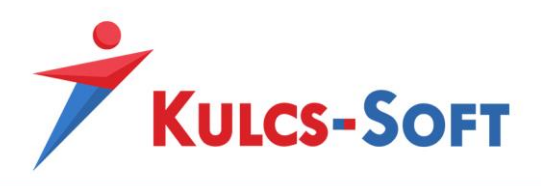

Amennyiben ez a hibaüzenet jelenik meg:

"Error connecting with SSL. EOF was observed that violates the protocol"

, akkor egyeztessen az informatikusával/rendszergazdájával. Ez a link segítségükre lehet: <u>https://support.microsoft.com/en-us/help/3140245/update-to-enable-tls-1-1-and-tls-1-2-as-default-secure-protocols-in-wi#easy</u>

(Leginkább Windows 7, Windows Server 2008 R2 operációs rendszerek használata mellett fordulhat elő)

Fontos, hogy a Vista alapú operációs rendszerek nem támogatják a TLS 1.2-t, így azok lecserélése szükséges (Windows Vista, Windows Server 2008).

2. Az Explorerben aktiválásra került a TLS 1.2, mégsem érvényesül a technikai felhasználó. Mit tudunk tenni?

- Ellenőrizni kell, hogy biztosan feltelepítésre került-e a számlázó program legújabb verziója. Az aktuális legfrissebb verziószámról az alábbi linken tud tájékozódni: <u>https://tudasbazis.kulcs-soft.hu/kulcsugyvitel/6202/verziotajekoztato-2019-aprilis-24</u>
- Ellenőrizni kell, hogy a Kulcs-Soft Kobak szolgáltatás a legfrissebb verziójú-e. Ezt a következő módon tudja megnézni: C:\ProgramData\KS.KobakSyncSvc\KS.KobakSyncSvc.exe -re jobbklikk, majd Tulajdonságok/Részletek. A jelenlegi legfrissebb verziószám: 22.20.1904.8444

Amennyiben régebbi verzió van fent, akkor a Windows programok telepítése és törlése menüből el tudják távolítani a Kulcs-Soft Kobak szolgáltatást. Utána el kell végezni a frissítés telepítését. Ha Önök rendelkeznek érvényes terméktámogatással, akkor az aktuális telepítőt elérhetik az Ügyfélportáljukban a Szoftvereim/terméktámogatás fül alatt.

!Ha az adott számítógépen van olyan program, melynek a terméktámogatása már lejárt, de szeretnék továbbra is használni, akkor külön gépre kell telepíteni az újabb verziójú programot, különben a lejárt terméktámogatású adatbázis nem lesz elérhető!

#### 3. Az 1 és 2. pont elvégzése után még mindig nem sikerül a Technikai felhasználó érvényesítése:

Ebben az esetben már ajánlott Informatikus/Rendszergazda bevonása, mivel az operációs rendszerhez szükséges frissítéseket/kiegészítéseket telepíteni a TLS 1.2 kezeléséhez.

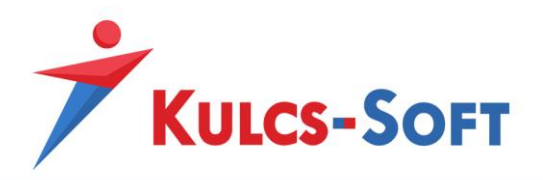

- Szükséges a Windows Internet Explorer frissítése, mivel rendszerünk alapértelmezetten ezt használja kommunikációra
- Ellenőrizni kell, hogy milyen .NET keretrendszer van telepítve az adott gépre. Ezt a Vezérlőpult/Programok és szolgáltatások menüpontjában egyszerűen ki lehet deríteni.

|                                                         | -                     |             |         |           |
|---------------------------------------------------------|-----------------------|-------------|---------|-----------|
| Microsoft .NET Framework 4.5 Multi-Targeting Pack       | Microsoft Corporation | 2018.03.02. | 41,8 MB | 4.5.50710 |
| Microsoft .NET Framework 4.5.1 Multi-Targeting Pack     | Microsoft Corporation | 2018.03.02. | 49,3 MB | 4.5.50932 |
| Microsoft .NET Framework 4.5.1 Multi-Targeting Pac      | Microsoft Corporation | 2018.03.02. | 74,5 MB | 4.5.50932 |
| Microsoft .NET Framework 4.5.1 SDK                      | Microsoft Corporation | 2018.03.02. | 19,4 MB | 4.5.51641 |
| III Microsoft .NET Framework 4.5.2 Multi-Targeting Pack | Microsoft Corporation | 2018.03.02. | 49,4 MB | 4.5.51209 |
| III Microsoft .NET Framework 4.5.2 Multi-Targeting Pac  | Microsoft Corporation | 2018.03.02. | 74,4 MB | 4.5.51209 |

Fontos, hogy legalább 4.5-ös verzió legyen telepítve, mert az már támogatja a TLS 1.2-t. Ha ennél kisebb verzió van telepítve, akkor mindenképpen frissíteni kell a programot, az alábbi linkről:

https://www.microsoft.com/hu-hu/download/details.aspx?id=30653

- Ezzel egyidejűleg magát az operációs rendszert is frissíteni kell, mivel a frissítés tartalmaz olyan specifikus beállításokat, mely a szigorúbb titkosítással (TLS 1.2) függ össze
- Windows 7 operációs rendszer használata esetén, ellenőrizni kell, hogy milyen Service Pack-et használnak. Minimum igény a Windows Service Pack 1. Ezt a Vezérlőpult\Minden vezérlőpultelem\Rendszer alatt tudják megtekinteni.

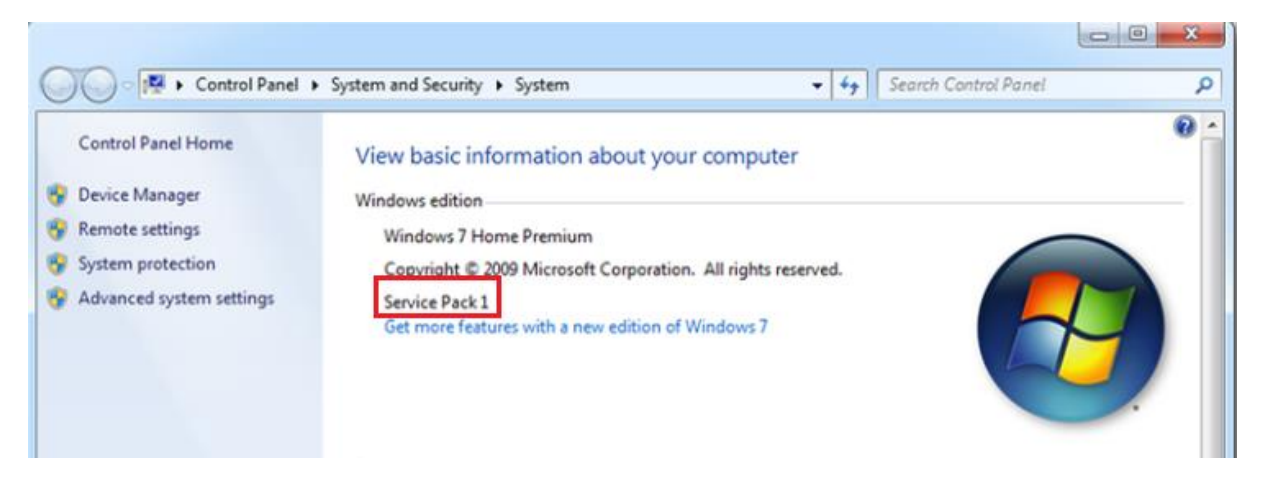

Amennyiben ezzel nem rendelkeznek, a Microsoft hivatalos weboldaláról lehetőség van ezek letöltésére és telepítésére

A fentiek elvégzésre általában a régebbi operációs rendszerek esetén Windows 7 és Windows Server 2008 R2 esetén van szükség és ezért sokszor célravezetőbb megoldás az operációs rendszer csere, újabb verzióra, hiszen várhatóan a Windows 7 rendszert sem fogja támogatni már a Microsoft 2020. januárjától.

4. Sikertelen lett az adatszolgáltatás és a kiállított számlánál Kobak tranzakciós kódnál pedig csak egy E! jelenik meg:

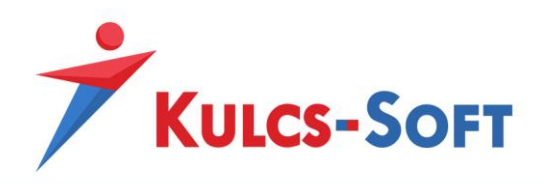

#### (A program a sikertelen számlákat 4 óránként újraküldi.)

Ilyen esetben érdemes ellenőrizni, hogy a NAV online számla felületen fent van-e a kérdéses számla. Ezt az <u>https://onlineszamla.nav.gov.hu/</u> oldalon az elsődleges felhasználóval belépve a Számlák/Kimenő számlák menüpontban tudja megtenni.

Amennyiben itt fent van → akkor, ha 6 nap után sem frissül be akkor a Kulcs-Soft számlázó programban az Értékesítés/Nav onlineszáma bizonylatok menüben jobb egér gombbal a számlára kattintva kézi jóváhagyással jóvá tudja hagyni a számlát, hogy ne küldje újra a NAV-hoz és ne jelezze alul program a sikertelen számlát.

Addig is érdemes ellenőrizni a szerverként üzemelő gépen, hogy a kobak szolgáltatás fut-e. Ehhez, a Windows start menüben keressen rá arra a szóra, hogy Szolgáltatások. Így meg fog jelenni egy Szolgáltatások nevű asztali alkalmazás.

| Legpo          | ntosabb egyezés                             |  |
|----------------|---------------------------------------------|--|
| Ç <sub>e</sub> | <b>Szolgáltatások</b><br>Asztali alkalmazás |  |

Ha ezt elindítja keresse meg a szolgáltatások között a Kulcs-Soft Kobak szolgáltatást. Kattintson jobb egér gombbal a sorra, majd válassza ki a feljövő menüből az indítást/újraindítást.

| 🎑 Szolgáltatások     |                                |                                     |               |         |         |
|----------------------|--------------------------------|-------------------------------------|---------------|---------|---------|
| Fájl Művelet Néz     | et Súgó                        |                                     |               |         |         |
|                      | à 🔒 🛛 🖬 🕨 🔳 II IV              |                                     |               |         |         |
| 🔍 Szolgáltatások (he | 🔍 Szolgáltatások (helyi)       |                                     |               |         |         |
|                      | Kulcs-Soft KOBAK Szolgáltatás  | Név ^                               |               | Leírás  | Állapot |
|                      |                                | 🎑 Kapcsolati rétegbeli topológia fe | ltérképezője  | Elkészí |         |
|                      | A szolgáltatás <u>indítása</u> | 🥋 Képesség hozzáférés-kezelési szo  | lgáltatása    | Lehet   | Fut     |
|                      |                                | 🌼 Kézbesítés optimalizálása         |               | Tartal  | Fut     |
|                      |                                | 🆏 Kiskereskedelmi bemutató szolga   | áltatás       | A Kisk  |         |
|                      |                                | 🎑 Kiszolgáló                        |               | Fájl-,  | Fut     |
|                      |                                | 🆏 Kötet árnyékmásolata              |               | A bizt  |         |
|                      |                                | 🍓 Kriptográfiai szolgáltatások      |               | Négy    | Fut     |
|                      |                                | 🍓 KtmRm – Elosztott tranzakciók k   | oordinátora   | Az MS   |         |
|                      |                                | 🖾 Kulcs-Manager Service             |               |         | Fut     |
|                      |                                | 🧠 Kulcs-Soft KOBAK Szolgáltatás     | Indítás       |         |         |
|                      |                                | KulcsSzinkronService                | Inditas       |         | μt      |
|                      |                                | 🎑 Külső kezelőeszközök szolgálta    | Leallitas     |         |         |
|                      |                                | 🗛 Language Experience Service       | Felfüggesztés |         |         |
|                      |                                | Letöltött térképek kezelése         | Folytatás     |         |         |
|                      |                                | 🎑 Másodlagos bejelentkezés          | Újraindítás   |         |         |

 Amennyiben nem került fel → akkor, az 1-3-as pontokat érdemes végignézni. Illetve a 4. pontban javasolt Kulcs-Soft kobak szolgáltatás újraindítását.

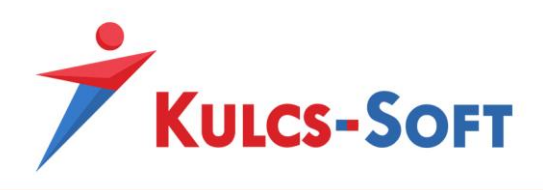

### 5. Sikertelen lett az adatszolgáltatás és az üzenet ablakban az jelenik meg, hogy "A felküldött számlát a NAV visszautasította, mert már szerepelt az adatbázisban!

- Ilyen esetben érdemes ellenőrizni, hogy a NAV online számla felületen fent van-e a kérdéses számla. Ezt az <u>https://onlineszamla.nav.gov.hu/</u> oldalon az elsődleges felhasználóval belépve a Számlák/Kimenő számlák menüpontban tudja megtenni.
- Ellenőrizni kell, hogy a technikai felhasználónál milyen jogosultságok vannak beállítva.
   A jogosultságok megfelelő beállításával a számla státusza sikeressé válik:

Ezt az alábbi módon tudják megtenni: onlineszamla felületre bejelentkezve, Felhasználók menüpont, azon belül az adott technikai felhasználót nyissuk meg és kattintsunk a Jogosultságok gombra.

Fontos, hogy a technikai felhasználó jogosultságait csak az elsődleges felhasználó tudja állítani.

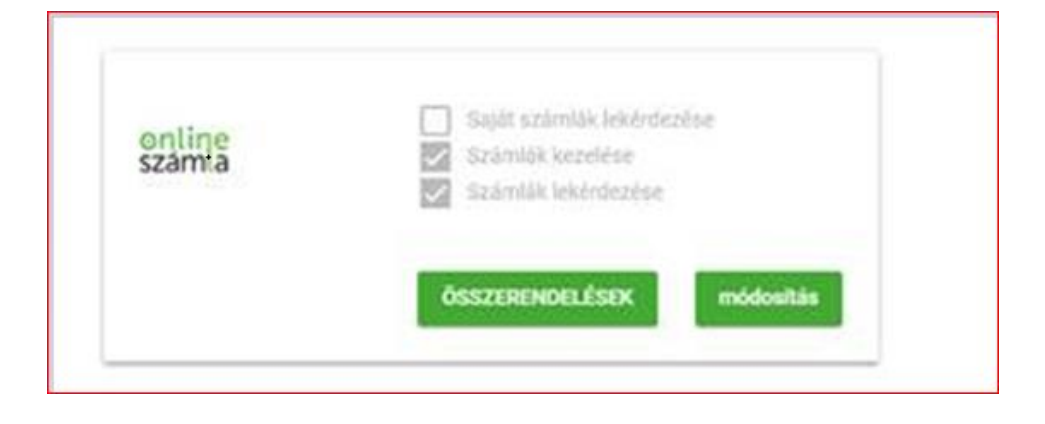

Amennyiben a Navnál fent van és a technikai felhasználó beállítása is megtörtént → akkor, ha 6 nap után sem frissül be akkor a Kulcs-Soft számlázó programban az Értékesítés/Nav onlineszáma bizonylatok menüben jobb egér gombbal a számlára kattintva kézi jóváhagyással jóvá tudja hagyni a számlát, hogy ne küldje újra a NAV-hoz és ne jelezze alul program a sikertelen számlát.

| ESZ00007/2018   | Sikertelen |                       | 2DV SMDD TVDHT 14 | 240      | 2018 |
|-----------------|------------|-----------------------|-------------------|----------|------|
| SZPER00001/2019 | Sikeres    | Számla üzenetek megte |                   | megtekin | tése |
| SZPER00002/2018 | Hibás      |                       | Kézi jóváhagyás   |          |      |

6. A NAV Online számla bizonylatok listájában "Feldolgozás alatt" státuszban van számla. A NAV oldalán a kimenő számlák között szerepel, tehát sikeres az adatszolgáltatás. Mit lehet tenni ezügyben?

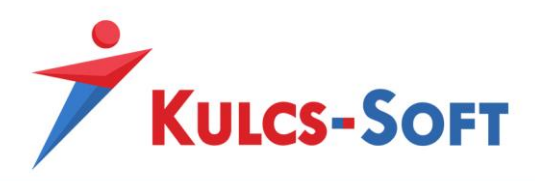

- Ellenőrizzék a szerverként üzemelő gépen, hogy a kobak szolgáltatás fut-e.

Ehhez, a Windows start menüben keressen rá arra a szóra, hogy Szolgáltatások. Így meg fog jelenni egy Szolgáltatások nevű asztali alkalmazás.

| Leg | ontosabb egyezés                     |  |
|-----|--------------------------------------|--|
| ŝ   | Szolgáltatások<br>Asztali alkalmazás |  |

Ha ezt elindítja keresse meg a szolgáltatások között a Kulcs-Soft Kobak szolgáltatást. Kattintson jobb egér gombbal a sorra, majd válassza ki a feljövő menüből az indítást/újraindítást.

| 🌼 Szolgáltatások     |                                |                                                                                                    |                                                                           |                   |
|----------------------|--------------------------------|----------------------------------------------------------------------------------------------------|---------------------------------------------------------------------------|-------------------|
| Fájl Művelet Néz     | et Súgó                        |                                                                                                    |                                                                           |                   |
|                      | à 🔒 🛛 🖬 🕨 🔳 💵 🕨                |                                                                                                    |                                                                           |                   |
| 🔍 Szolgáltatások (he | 🔍 Szolgáltatások (helyi)       |                                                                                                    |                                                                           |                   |
|                      | Kulcs-Soft KOBAK Szolgáltatás  | Név                                                                                                    | Leírás                                                                    | Állapot           |
|                      | A szolgáltatás <u>indítása</u> | <ul> <li>Kapcsolati rétegbeli topológia feltérképezője</li> <li>Képesség hozzáférés-kezelési szolgáltatása</li> <li>Kézbesítés optimalizálása</li> <li>Kiskereskedelmi bemutató szolgáltatás</li> <li>Kiszolgáló</li> <li>Kötet árnyékmásolata</li> <li>Kriptográfiai szolgáltatások</li> <li>KtmRm – Elosztott tranzakciók koordinátora</li> </ul> | Elkészí<br>Lehet<br>Tartal<br>A Kisk<br>Fájl-,<br>A bizt<br>Négy<br>Az MS | Fut<br>Fut<br>Fut |
|                      |                                | Indítás         Kulcs-Soft KOBAK Szolgáltatás         KulcsSzinkronService         Külső kezelőeszközök szolgálta         Language Experience Service         Letöltött térképek kezelése         Másodlagos bejelentkezés                                                                                                    |                                                                           | ut                |

Továbbá érdemes a szerver gépen ellenőrizni hogy a következő Port/IP engedélyezve legyen a tűzfalon/vírusírtón:

443 – ezt a portot használja a NAV felület a kommunikációra

84.206.52.72 – ezen az IP-n keresztül ellenőrzi a technikai felhasználó adatait

84.206.52.73 – ezen az IP-n keresztül ellenőrzi a beküldött bizonylatok adatait

Ha a fentiek után sem frissül be a számlák státusza sikeresre, akkor jelezzék ügyfélszolgálatunkon.

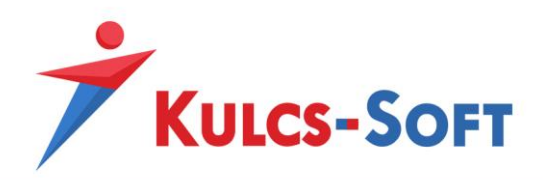

7. Mit jelent a frissítést követően, programindítás során felugró mennyiségi egységeket tartalmazó ablak? Mire kell használni?

Ügyvitel esetén így néz ki a felugró ablak:

| NAV mee k                                                                                                    | NAV mee kategóriák beállítása - Mennyiségi egység X |            |  |  |  |  |
|----------------------------------------------------------------------------------------------------|-----------------------------------------------------|------------|--|--|--|--|
| Az Online Számla adatszolgáltatást a NAV általi elvárások alapján az alábbi mértékegység kategóriákban kell teljesíteni, így a számlán<br>használt megnevezés összepárosítása szükséges. Amennyiben nem csoportosítható be egyértelműen használni kívánt egysége,<br>válassza az "Egyéni" típust.<br>Részletes tájékoztató: https://tudasbazis.kulcs-soft.hu/kulcsuqyvitel/ |                                                     |            |  |  |  |  |
| Húzza ide a                                                                                                    | az oszlop fejlécet a csopor                         | tosításhoz |  |  |  |  |
| Név 🔺                                                                                                    | NAV mee kategóriák                                  |            |  |  |  |  |
| alkalom                                                                                                    | Egyéni                                              |            |  |  |  |  |
| csomag                                                                                                    | Egyéni                                              |            |  |  |  |  |
| darab                                                                                                    | Darab                                               |            |  |  |  |  |
| db                                                                                                    | Egyéni                                              |            |  |  |  |  |
| kg                                                                                                    | Egyéni                                              |            |  |  |  |  |
| 1                                                                                                    | Egyéni                                              |            |  |  |  |  |
| m                                                                                                    | Egyéni                                              |            |  |  |  |  |
| méter                                                                                                    | Méter                                               |            |  |  |  |  |
| valami                                                                                                    | Egyéni                                              |            |  |  |  |  |
| WWW                                                                                                    | Egyéni                                              |            |  |  |  |  |
|                                                                                                    |                                                     |            |  |  |  |  |
| 🗌 Ne jele                                                                                                    | enjen meg újra!                                     | Bezár      |  |  |  |  |

A bal oldali "Név" nevű oszlopban az alapértelmezetten létrejött, illetve az ügyfél által létrehozott mennyiségi egységeket lehet látni.

A "NAV mee kategóriák" nevű oszlopban pedig azok a NAV által közzétett természetes mennyiségi egységek találhatóak, amelyekhez a törzsadatokban szereplő mennyiségi egységeket hozzá kell párosítani.

A program ezeket megpróbálja automatikusan elvégezni, mint ahogy a képen is látható.

A feljövő ablakban, annyit kell tenni, hogy a sorokra duplán kattintva, a felugró ablakban a megfelelő kategóriába sorolja a mennyiségi egységeket.

Minden olyan mennyiségi egységhez, amelyhez nem lehet a NAV által közzétett listából hozzárendelni a megfelelőjét, az "Egyéni" mennyiségi egység kategóriát kell használni.

Mindezt a Karbantartás/Törzsadatok/Termék- és készletkezelés/Mennyiségi egység menüpontban is el lehet végezni.

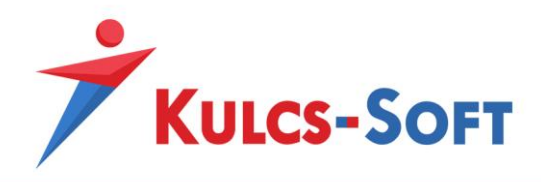

#### Régi KSZ (Számla Plusz, Készlet és Számla Plusz) esetén így néz ki az ablak:

| 🍍 A programban használt mennyiségi egysé                                                                                        | gek NAV-os megfeleltetése                                                                                  |                                                      | $\times$                        |
|----------------------------------------------------------------------------------------------------|----------------------------------------------------------------------------------------------------|------------------------------------------------------|---------------------------------|
| Az Online Számla adatszolgáltatást a NAV általi elvá<br>mennyiség megnevezés összepárosítása szükséges<br>"Saját" (OWN) típust. | rások alapján az alábbi mértékegység kategóriákban k<br>. Amennyiben nem csoportosítható be egyértelműen h | ell teljesíteni, így a szá<br>asználni kívánt egység | mlán használt<br>e, válassza az |
| Reszletes tajekoztato: http://tudasbazis.kulcs-so                                                                               | oft.hu/keszletnyilvantarto/                                                                                |                                                      |                                 |
| Név                                                                                                    | Kategória                                                                                                  |                                                      |                                 |
| hó                                                                                                    | Saját                                                                                                    |                                                      |                                 |
| cs                                                                                                    | Saját                                                                                                    |                                                      |                                 |
| db                                                                                                    | Saját                                                                                                    |                                                      |                                 |
| fő                                                                                                    | Saját                                                                                                    |                                                      |                                 |
| garn.                                                                                                    | Saját                                                                                                    |                                                      |                                 |
| hónap                                                                                                    | Hónap                                                                                                    |                                                      |                                 |
| kg                                                                                                    | Saját                                                                                                    |                                                      |                                 |
| kWh                                                                                                    | Kilowatt óra                                                                                               |                                                      |                                 |
| L                                                                                                    | Saját                                                                                                    |                                                      |                                 |
| m2                                                                                                    | Saját                                                                                                    |                                                      |                                 |
| m3                                                                                                    | Saját                                                                                                    |                                                      |                                 |
| nap                                                                                                    | Nap                                                                                                    |                                                      |                                 |
| óra                                                                                                    | Óra                                                                                                    |                                                      |                                 |
| pa                                                                                                    | Saját                                                                                                    |                                                      |                                 |
| pal                                                                                                    | Saját                                                                                                    |                                                      |                                 |
| pal.                                                                                                    | Saját                                                                                                    |                                                      |                                 |
| rakat                                                                                                    | Saját                                                                                                    |                                                      |                                 |
| stück                                                                                                    | Saját                                                                                                    |                                                      |                                 |
|                                                                                                    |                                                                                                    |                                                      |                                 |
| Minden programinduláskor figyelmeztessen                                                                                        |                                                                                                    | ОК                                                   | Mégse                           |

A teendő ugyanaz, annyi különbséggel, hogy itt nem kell kétszer a sorokra kattintani, hanem a "Kategória" oszlopban látható mezőt kell legörgetni és így kiválasztani a kategóriát.

Mindezt a Karbantartás/Beállítások/Törzsek/Mennyiségi egységek menüpontban is el lehet végezni.

Amennyiben Önök nem tudják a NAV által megadott kategóriába sorolni a használt mennyiségi egységeket, akkor azokat Egyéni/Saját kategóriához kell sorolni, ezzel az adatszolgáltatásuk meg fog felelni a NAV előírásának.

8. Mit kell tennem, ha a számlám sikertelen státuszban van, de a hibaüzenet szerint is fent van a NAV rendszerében, és ellenőrzés után ténylegesen fel is került?

A NAV Online számla bizonylatok listájában a számlát meg kell keresni, majd jobb egérgombbal előhívni a menüt és ott a "Kézi jóváhagyás" opciót választani. Ez a lehetőség a sikertelen beküldést követő hat nap után használható!

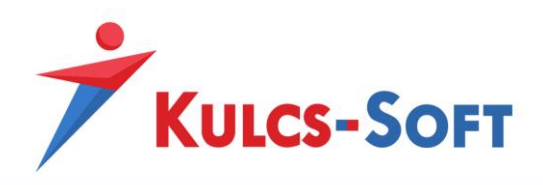

# 9. Mit tegyek ha a magyar illetőséget véletlenül nem pipáltam be és utólagosan kiderül, hogy a számlám NAV bejelentés köteles?

A frissítést követően megváltozott a Magyar illetőség jelölő működése. A számla elkészültekor az adatbázisban rögzül, hogy az adott bizonylaton az ügyfélnél melyik lehetőség volt megadva, így a jelölő utólagos engedélyezésével a számla **NEM** fog feltöltődni a NAV online rendszerébe.

Ennek a javítását a következő képen tudjuk megtenni:

- A. A bizonylatot manuálisan feltöltjük a NAV onlineszámla rendszerébe.
- B. A bizonylatot stornózom, úgy, hogy a Magyar illetőség jelölő nincs bepipálva, majd bepipálom és kiállítom újra a számlát, amely ezután felküldésre kerül a NAV endszerébe.